# Remover Usuários do Painel de Acesso Seguro Provisionado Usando o Microsoft Azure

## Contents

| Introdução                                            |  |  |  |  |
|-------------------------------------------------------|--|--|--|--|
| Pré-requisitos                                        |  |  |  |  |
| Requisitos                                            |  |  |  |  |
| Componentes Utilizados                                |  |  |  |  |
| Configurar                                            |  |  |  |  |
| 1. Identificar os usuários que precisam ser removidos |  |  |  |  |
| 2. Remova os usuários desejados                       |  |  |  |  |
| 3. Parar e Iniciar Provisionamento                    |  |  |  |  |
| Verificar                                             |  |  |  |  |
| Verificar a partir dos logs no Portal do Azure        |  |  |  |  |
| Informações Relacionadas                              |  |  |  |  |
|                                                       |  |  |  |  |

## Introdução

Este documento descreve como remover usuários do painel do Secure Access fornecido pelo Microsoft Azure.

### Pré-requisitos

### Requisitos

A Cisco recomenda que você tenha conhecimento destes tópicos:

- Acesso seguro
- Microsoft Azure
- · Provisionamento de usuário usando Aplicativos Empresariais no Azure

#### **Componentes Utilizados**

As informações neste documento são baseadas nestas versões de software e hardware:

- Acesso seguro
- Microsoft Azure

As informações neste documento foram criadas a partir de dispositivos em um ambiente de laboratório específico. Todos os dispositivos utilizados neste documento foram iniciados com uma configuração (padrão) inicial. Se a rede estiver ativa, certifique-se de que você entenda o impacto potencial de qualquer comando.

## Configurar

1. Identificar os usuários que precisam ser removidos

Identifique o usuário que precisa ser removido do painel.

- Navegue para a <u>IU do Secure Access</u>
- Connect > Users and Groups
- Neste exemplo, você verá como remover user2

| -ili-ili-<br>cisco | Secure Access |                                                                             |                                                                                                    |        |                |                  |   |  |  |  |  |
|--------------------|---------------|-----------------------------------------------------------------------------|----------------------------------------------------------------------------------------------------|--------|----------------|------------------|---|--|--|--|--|
| ::                 | Overview      | Users and User Grou                                                         | ps                                                                                                    |        |                |                  |   |  |  |  |  |
| **                 | Connect       | Manage your organization's users and<br>Once added, users and user groups c | ge your organization's users and user groups. To add new users and user groups, provision them through a supported identity provider.<br>added, users and user groups can then be added to an access rule. <b>Help</b> C |        |                |                  |   |  |  |  |  |
| <b>i</b>           | Resources     | Users Groups                                                                |                                                                                                    |        |                |                  | 0 |  |  |  |  |
| U                  | Secure        | lleare                                                                      |                                                                                                    |        |                |                  |   |  |  |  |  |
| k                  | Monitor       | Manage your organization's users                                            | Manage your organization's users and their devices connections and enrollments. To add new users, click Provision Users. At anytime, you can disconnect or unenroll a user's device. HelpC                               |        |                |                  |   |  |  |  |  |
| 2o                 | Admin         | can disconnect or unenroll a user's                                         |                                                                                                    |        |                |                  |   |  |  |  |  |
| A                  | Workflows     | d Search by Oser Hanne                                                      | 2103013                                                                                                    |        |                |                  |   |  |  |  |  |
|                    |               | Name                                                                        | Email                                                                                                    | Source | Connected(VPN) | Enrolled(ZTNA) ① |   |  |  |  |  |
|                    |               | user1                                                                       | user1@conmicrosoft.com                                                                                                    | Azure  | 0              | 0                |   |  |  |  |  |
|                    |               | user2                                                                       | user2@onmicrosoft.com                                                                                                    | Azure  | 0              | 0                |   |  |  |  |  |

2. Remova os usuários desejados

#### Navegar para o portal do Azure

- Enterprise Applications
- Selecione seu provisionamento Enterprise Application
- Users and Groups, em seguida, escolha os usuários que deseja excluir
- Clique em Remove

|    | Microsoft Azure                                            | 𝒫 Search resources, services, and docs (G+/)                                                                                                    | $\geq$                                                                                                  | Ŗ         | Q        |       | ?    | ন্দ      |  |
|----|------------------------------------------------------------|----------------------------------------------------------------------------------------------------|----------------------------------------------------------------------------------------------------|-----------|----------|-------|------|----------|--|
| Но | Home > user sync-User Prov-Cisco Secure Access             |                                                                                                    |                                                                                                    |           |          |       |      |          |  |
| 2  | user sync-User Prov-Cisco Secure Access   Users and groups |                                                                                                    |                                                                                                    |           |          |       |      |          |  |
|    |                                                            | Add user/group     Add user/group     Add u | ≡ Columns                                                                                               |           |          |       | k?   |          |  |
| Щ, | Overview                                                   |                                                                                                    |                                                                                                    |           |          |       |      |          |  |
|    | Deployment Plan                                            | The application will appear for assigned users within My Apps. Set 'visible to users?' to no ir                                                                                                    | n properti                                                                                              | es to pre | event th | is. → |      |          |  |
| ×  | Diagnose and solve problem                                 | ns<br>Assign users and groups to app-roles for your application here. To create new app-roles for                                                                                                    | Assign users and groups to app-roles for your application here. To create new app-roles for this applic |           |          |       |      |          |  |
| Ma | nage                                                       |                                                                                                    |                                                                                                    |           |          |       |      |          |  |
| 11 | Properties                                                 | First 200 shown, to search all users & gro                                                                                                    |                                                                                                    |           |          |       |      |          |  |
| 24 | Owners                                                     | Display Name Object Type                                                                                                    |                                                                                                    |           |          |       | Role | assigned |  |
| 2. | Roles and administrators                                   | Us user1 User                                                                                                    |                                                                                                    |           |          |       | User |          |  |
| 24 | Users and groups                                           | User User                                                                                                    |                                                                                                    |           |          |       | User |          |  |
| Э  | Single sign-on                                             |                                                                                                    |                                                                                                    |           |          |       |      |          |  |
| ٢  | Provisioning                                               |                                                                                                    |                                                                                                    |           |          |       |      |          |  |
| 0  | Self-service                                               |                                                                                                    |                                                                                                    |           |          |       |      |          |  |

### 3. Parar e Iniciar Provisionamento

Após remover os usuários desejados, navegue até Provisioning.

|     | Microsoft Azure                                            | 𝒫 Search | resources, services, and docs (G+/)                                                                                                    |                                                   |                     |             |            |       |          |         |
|-----|------------------------------------------------------------|----------|----------------------------------------------------------------------------------------------------|---------------------------------------------------|---------------------|-------------|------------|-------|----------|---------|
| Но  | lome > user sync-User Prov-Cisco Secure Access             |          |                                                                                                    |                                                   |                     |             |            |       |          |         |
| 2   | user sync-User Prov-Cisco Secure Access   Users and groups |          |                                                                                                    |                                                   |                     |             |            |       |          |         |
|     |                                                            | *        | + Add user/group   🖉 Edit a                                                                                                    | ssignment 🛍 Remove 🔑 Update cred                  | lentials   ≡≡       | Columns     | <u>।</u> ନ | Got f | eedback? |         |
| ••• | Overview                                                   | - 1      | The application will appear for as                                                                                                    | sianed users within My Apps. Set 'visible to user | rs?' to no in prope | rties to pr | event this | s. →  |          |         |
| Ш   | Deployment Plan                                            |          | •                                                                                                    | , , , ,                                           |                     |             |            |       |          |         |
| ×   | Diagnose and solve problem                                 | ns       | Assign users and groups to app-roles for your application here. To create new app-roles for this application, use the application registration |                                                   |                     |             |            |       |          |         |
| Ma  | nage                                                       |          |                                                                                                    |                                                   |                     |             |            |       | -        |         |
| 11  | Properties                                                 |          | First 200 shown, to search all use                                                                                                    | ✓ First 200 shown, to search all users & gro      |                     |             |            |       |          |         |
| 24  | Owners                                                     |          | Display Name                                                                                                    | Object Type                                       |                     |             |            |       | Role a   | ssigned |
| 2.  | Roles and administrators                                   |          | user1                                                                                                    | User                                              |                     |             |            |       | User     |         |
| 24  | Users and groups                                           |          |                                                                                                    |                                                   |                     |             |            |       |          |         |
| Э   | Single sign-on                                             |          |                                                                                                    |                                                   |                     |             |            |       |          |         |
| ٩   | Provisioning                                               |          |                                                                                                    |                                                   |                     |             |            |       |          |         |
| 0   | Self-service                                               |          |                                                                                                    |                                                   |                     |             |            |       |          |         |

• Clique em Stop Provisioning

|                                                       | ▷ Start provisioning □ Stop provisioning 🤇 | Restart provisioning $$             |  |  |  |  |
|-------------------------------------------------------|--------------------------------------------|-------------------------------------|--|--|--|--|
| () Overview                                           |                                            |                                     |  |  |  |  |
| $\mathcal{P}_{\!\!\!\mathcal{D}}$ Provision on demand | Current cycle status                       | Statistics to date                  |  |  |  |  |
| Manage                                                | Incremental cycle completed.               |                                     |  |  |  |  |
| Provisioning                                          | 100% complete                              | View provisioning details           |  |  |  |  |
| St Users and groups                                   |                                            | $ \sim $ View technical information |  |  |  |  |
|                                                       | Users                                      |                                     |  |  |  |  |
| Expression builder                                    | 1                                          |                                     |  |  |  |  |
| Monitor                                               | View provisioning logs                     |                                     |  |  |  |  |
| Provisioning logs                                     |                                            |                                     |  |  |  |  |
| Audit logs                                            |                                            |                                     |  |  |  |  |
| Insights                                              | Manage provisioning<br>Update credentials  |                                     |  |  |  |  |
| Troubleshoot                                          | Add scoping filters                        |                                     |  |  |  |  |
| New support request                                   | Provision on demand                        |                                     |  |  |  |  |

• Em seguida, clique em Start Provisioning

| -                                                     | Start provisioning Stop provisioni | aning 🦿 Restart provisioning 🥒 Edit provisioning 🖓 Provision on demand \mid 💍 Refresh 🕴 🞘 Got feedb |
|-------------------------------------------------------|------------------------------------|----------------------------------------------------------------------------------------------------|
| Overview                                              |                                    |                                                                                                    |
| $\mathcal{P}_{\!\!\!\mathcal{B}}$ Provision on demand | Current cycle status               | Statistics to date                                                                                  |
| Manage                                                | Incremental cycle stopped          |                                                                                                    |
| Provisioning                                          | 0% co                              | complete View provisioning details                                                                  |
| Users and groups                                      |                                    | <ul> <li>View technical information</li> </ul>                                                      |
| 5 Expression builder                                  | Users                              |                                                                                                    |
| Monitor                                               | View provisioning logs             |                                                                                                    |
| Provisioning logs                                     | them provisioning logs             |                                                                                                    |

Agora verify que os usuários desejados foram removidos do painel de controle do Secure Access.

### Verificar

Como você pode veruser2, o foi removido do painel do Secure Access conforme desejado.

| -ili-ili-<br>cisco | Secure Access |                                                                                                    |                                                |                  |                        |                    |                |   |  |  |  |  |
|--------------------|---------------|----------------------------------------------------------------------------------------------------|------------------------------------------------|------------------|------------------------|--------------------|----------------|---|--|--|--|--|
|                    | Overview      | Users and User Group                                                                                                    | os                                             |                  |                        |                    |                |   |  |  |  |  |
| ø                  | Connect       | anage your organization's users and user groups. To add new users and user groups, provision them through a supported identity provider.<br>Ice added, users and user groups can then be added to an access rule. <b>HelpC</b> |                                                |                  |                        |                    |                |   |  |  |  |  |
| <b>i</b>           | Resources     | Users Groups                                                                                                    |                                                |                  |                        |                    |                |   |  |  |  |  |
| U                  | Secure        |                                                                                                    |                                                |                  |                        |                    |                |   |  |  |  |  |
| Ŀ <sup>≈</sup>     | Monitor       | Users<br>Manage your organization's users                                                                                                    | and their devices connections and enrollments. | To add new users | . click Provision User | s. At anvtime, vou | 1              |   |  |  |  |  |
| 20                 | Admin         | can disconnect or unenroll a user's                                                                                                    | : device. <b>Help</b> 갑                        |                  |                        | , ,,,              |                |   |  |  |  |  |
| 57                 | Workflows     | Q Search by User name                                                                                                    | i results                                      |                  |                        |                    |                |   |  |  |  |  |
|                    |               | Name                                                                                                    | Email                                          | Source           | Connected(VPN)         | 0                  | Enrolled(ZTNA) | 0 |  |  |  |  |
|                    |               | user1                                                                                                    | user1@                                         | Azure            | 0                      |                    | 0              |   |  |  |  |  |

### Verificar a partir dos logs no Portal do Azure

Navegue até o Portal do Azure.

- Enterprise Applications
- Selecione seu provisionamento Enterprise Application
- Users and Groups
- Clique em View Provisioning logs

|                                                                                 | ~ | Start provisioning Stop provision | sioning 🤇  | Restart provisioning 🖉 Edit provisioning      |
|---------------------------------------------------------------------------------|---|-----------------------------------|------------|-----------------------------------------------|
| (i) Overview                                                                    |   |                                   |            |                                               |
| $eta_{\!\!\!\!\!\!\!\!\!\!\!\!\!\!\!\!\!\!\!\!\!\!\!\!\!\!\!\!\!\!\!\!\!\!\!\!$ |   | Current cycle status              |            | Statistics to date                            |
| Manage                                                                          |   | Incremental cycle completed.      |            |                                               |
| Provisioning                                                                    |   | 1009                              | % complete | <ul> <li>View provisioning details</li> </ul> |
| Users and groups                                                                |   |                                   |            | $\checkmark$ View technical information       |
| Expression builder                                                              |   | Users                             |            |                                               |
| Monitor                                                                         |   | View provisioning logs            |            |                                               |
| Provisioning logs                                                               |   | then providenting logs            |            |                                               |

• O registro indica Action asDisableWithStatus Successas, o que confirma a remoção do provisionamento do usuário no sistema de destino do Secure Access

#### Provisioning Logs

| $\downarrow$ Download $\sim$ (i) Learn more (i) Refresh $\mid \equiv \equiv$ Columns $\mid \nearrow$ Got feedback? |                       |                                          |            |                  |                        |                                              |               |
|----------------------------------------------------------------------------------------------------|-----------------------|------------------------------------------|------------|------------------|------------------------|----------------------------------------------|---------------|
|                                                                                                    |                       |                                          |            |                  |                        |                                              |               |
| Date : Last 24 hours                                                                                               | Show d                | ates as: : Loca                          | Status : A | All Action : All | Application contains   | 6e611dfd-43ed-43b8-bd7e-37ebc1fbf809 $	imes$ | + Add filters |
| Date                                                                                                    | $\uparrow \downarrow$ | lden                                     | Action     |                  | Source System          | Target System                                | Status        |
| 12/20/2023, 4:57:27 PM                                                                                             |                       | Display Na<br>Source ID &<br>Target ID u | Disable    |                  | Azure Active Directory | CiscoUmbrella                                | Success       |

### Provisioning log details

| Steps  | Troubleshooting & Recommendation           | ons Modified Properties Summary                                               |
|--------|--------------------------------------------|-------------------------------------------------------------------------------|
| $\sim$ | 1. Import urn:ietf:params:scim:schemas:ex  | tension:enterprise:2.0:User from Azure Active Directory 오                     |
| $\sim$ | 2. Match urn:ietf:params:scim:schemas:ext  | ension:enterprise:2.0:User between Azure Active Directory and CiscoUmbrella 🥑 |
| $\sim$ | 3. Determine if urn:ietf:params:scim:schen | nas:extension:enterprise:2.0:User is in scope 🛇                               |
| ^      | 4. Provision urn:ietf:params:scim:schemas: | extension:enterprise:2.0:User in CiscoUmbrella 🥑                              |
| _      | EntryExportUpdateSoftDelete                |                                                                               |
| L      | Result                                     | Success                                                                       |
|        | Description                                | User 'user2@onmicrosoft.com' was updated in CiscoUmbrella                     |
|        | ReportableIdentifier                       | user2@                                                                        |

## Informações Relacionadas

- Guia do usuário do Secure Access
- Suporte técnico e downloads da Cisco
- Provisionar Usuários e Grupos do Azure

#### Sobre esta tradução

A Cisco traduziu este documento com a ajuda de tecnologias de tradução automática e humana para oferecer conteúdo de suporte aos seus usuários no seu próprio idioma, independentemente da localização.

Observe que mesmo a melhor tradução automática não será tão precisa quanto as realizadas por um tradutor profissional.

A Cisco Systems, Inc. não se responsabiliza pela precisão destas traduções e recomenda que o documento original em inglês (link fornecido) seja sempre consultado.